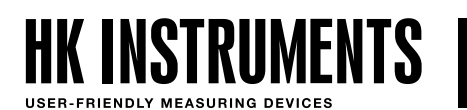

# CARBON DIOXIDE TRANSMITTERS CDT2000 SERIES

## INTRODUCTION

This document contains information about configuring CDT2000 carbon dioxide transmitter with a touchscreen user interface. Before reading this guide, check that the transmitter has been installed according to the installation instructions.

This document describes the menu structures of the transmitter and all the settings that can be adjusted in the menus. Plenty of screen shots and descriptions make the use of the transmitter simple and easy just by following this guide.

### **NAVIGATING THE MENU**

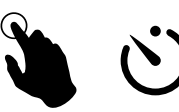

3 Seconds

ds Press and hold the screen for three seconds to enter the setup menu.

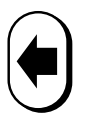

Go back to previous menu without changes

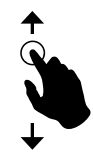

Slide your finger up/down to navigate between the modes

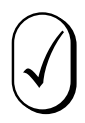

Accept changes and return to the previous menu

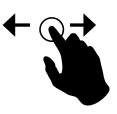

Slide your finger left/right to navigate between the parameters

Note that if the locking jumper has been installed, nothing will happen on the display. See more instructions about the locking jumper in the installation instructions.

#### **STEP 1: MEASURING MODES**

There are 14 different presentations that can be set for the screen display (see Figure 1). All values can be displayed individually or with different combinations or with trend diagrams. The  $CO_2$  level can also be displayed with a smiley for easy indication of the air quality. One can choose all or just a few measuring modes and display them sequentially on the screen.

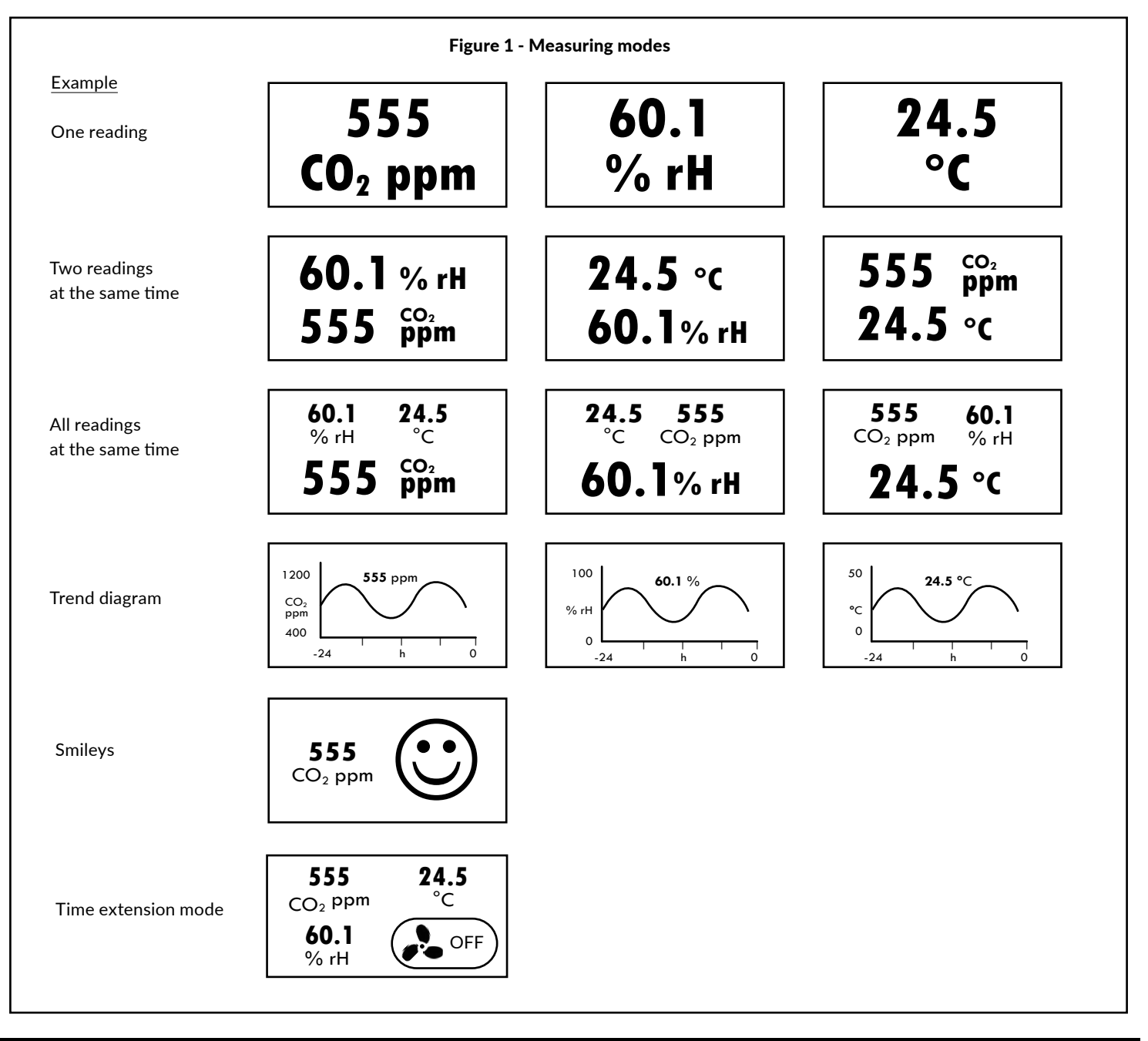

### **STEP 2: DISPLAY MODE**

Press and hold the screen for three seconds to enter the setup menu.

The setup menu will appear on the screen (see Figure 2). Note that if the locking jumper has been installed, nothing will happen on the display. See more instructions about the locking jumper in the installation instructions.

Press DISPLAY MODE. READING view will appear on the screen. Slide your finger left/right or up/down to navigate between the views (see Figure 3). Select the desired view and press  $\widehat{\mathcal{A}}$  accept button to accept the view.

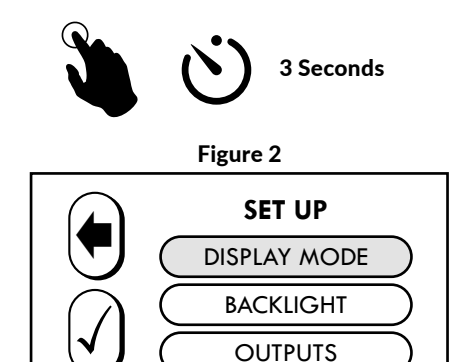

#### **DISPLAY MODE CONTINUED**

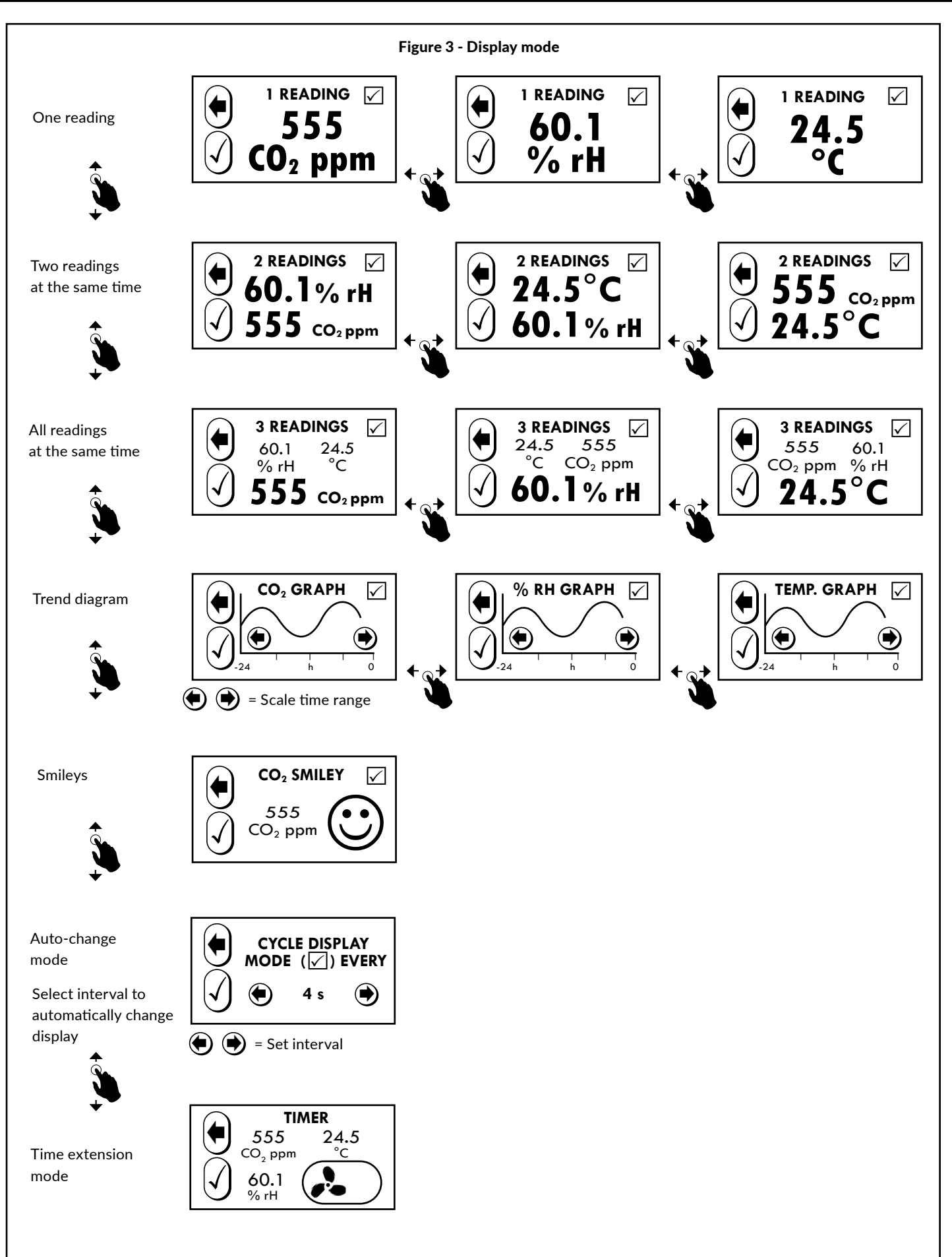

#### **DISPLAY MODE CONTINUED**

#### **AUTO-CHANGE MODE**

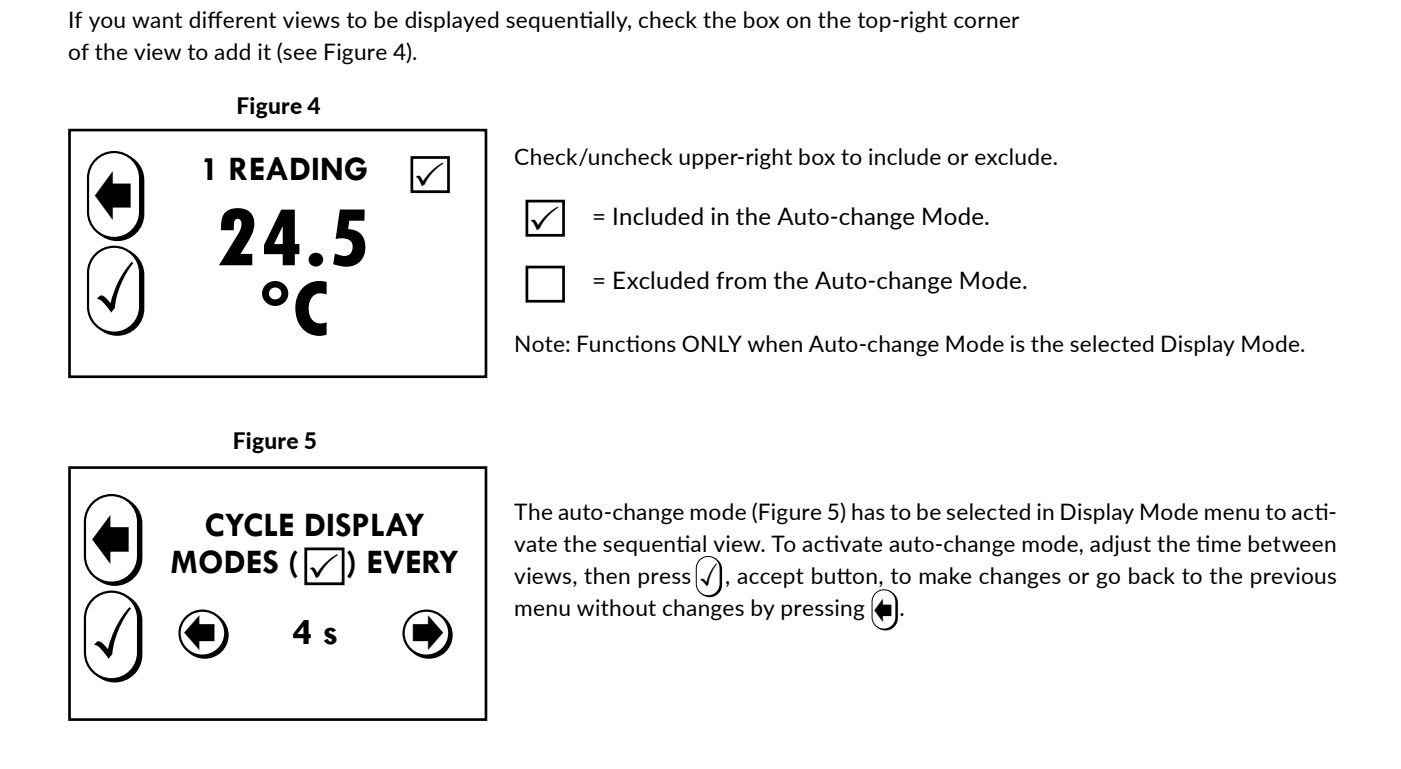

#### TIME EXTENSION MODE

Time extension mode can be used to control an external device (e.g. ventilation unit boost) with relay control or via Modbus.

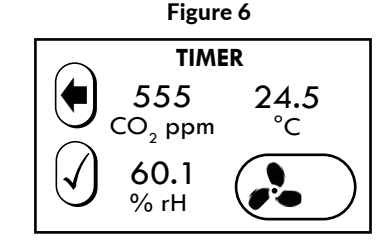

Time extension mode is selected in the DISPLAY MODE menu.

The duration of the time extension (OFF / 1:00 / 2:00 / 4:00 / 8:00) is set in the TIME EXTENSION mode by pressing the timer icon (OFF). At the end of the set time, the control switches off automatically if the measured value is within the set switching limits.

Time extension mode is only available if a relay is installed or Modbus is supported.

#### **STEP 3: BACKLIGHT LEVEL**

Figure 7a

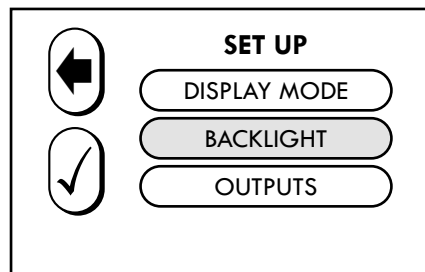

In the SET UP menu choose BACKLIGHT. Slide your finger left/right and select the suitable backlight brightness. Press  $\bigcirc$  to accept the changes or go back to the previous menu without changes by pressing  $\bigcirc$ .

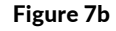

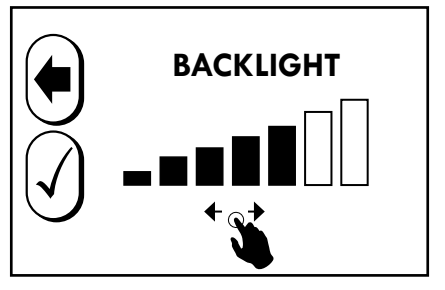

#### **STEP 4: OUTPUTS**

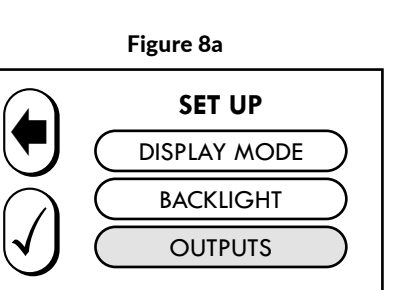

In the SET UP menu choose OUTPUTS. Select P-BANDS to adjust the measurement ranges. Select OUTPUT MODES to choose between different output options. Select RE-LAY to configure a relay output. Selection is only available if a relay is installed.

Figure 9a

Figure 9b

Figure 9c

**CO**<sub>2</sub>

SENSOR

OFFSET

-200

 $CO_2 \ ppm$ 

HUMIDITY

SENSOR

OFFSET

10.0

% rH

**TEMPERATURE** 

SENSOR OFFSET 5.0

°C

( )

( )

Figure 8b

Page 5

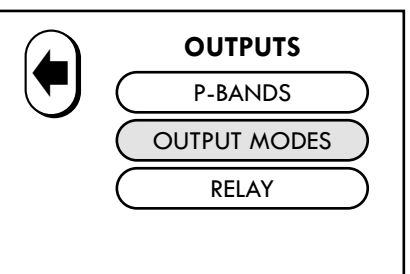

#### OFFSET

1) In the SET UP menu choose OUTPUTS.

2) Select P-BANDS.

3) Select the desired parameter and choose OFFSET.

3.1) Adjust the CO<sub>2</sub> offset:  $\pm$ 200 ppm. The offset feature enables field calibration. This is necessary in demanding applications that require annual calibration.

3.2) Adjust the humidity offset:  $\pm 10$  % rH. The offset feature enables field calibration. This is necessary in demanding applications that require annual calibration.

3.3) Adjust the temperature offset:  $\pm 5$  °C.

4) Press  $\oint$  to accept changes or press  $\bullet$  to return to the previous menu without making changes.

#### OFFSET (MODBUS)

1) In the SET UP menu choose OUTPUTS.

2) Select REGULATOR.

3) Select P-BANDS.

4) Select OFFSET.

5) Select the desired parameter and adjust it (see figures 9a, 9b and 9c).

6) Press  $\oint$  to accept changes or press  $\blacklozenge$  to return to the previous menu without making changes.

#### **STEP 5: P-BANDS**

#### Figure 10b

Press the desired parameter to adjust the output range. Pressing the screen will close the INFO view right away. If the screen is not pressed the INFO view will close after a few seconds. Press HIGH LIMIT or LOW LIMIT to set the limits for the output (See Figure 10a). Press  $\widehat{()}$  to

accept changes or press  $(\bigstar)$  to return to the previous menu without making changes. To change

selection between current and voltage outputs see the installation instructions.

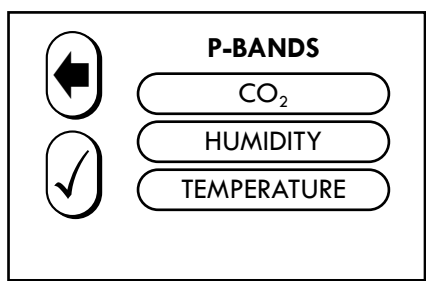

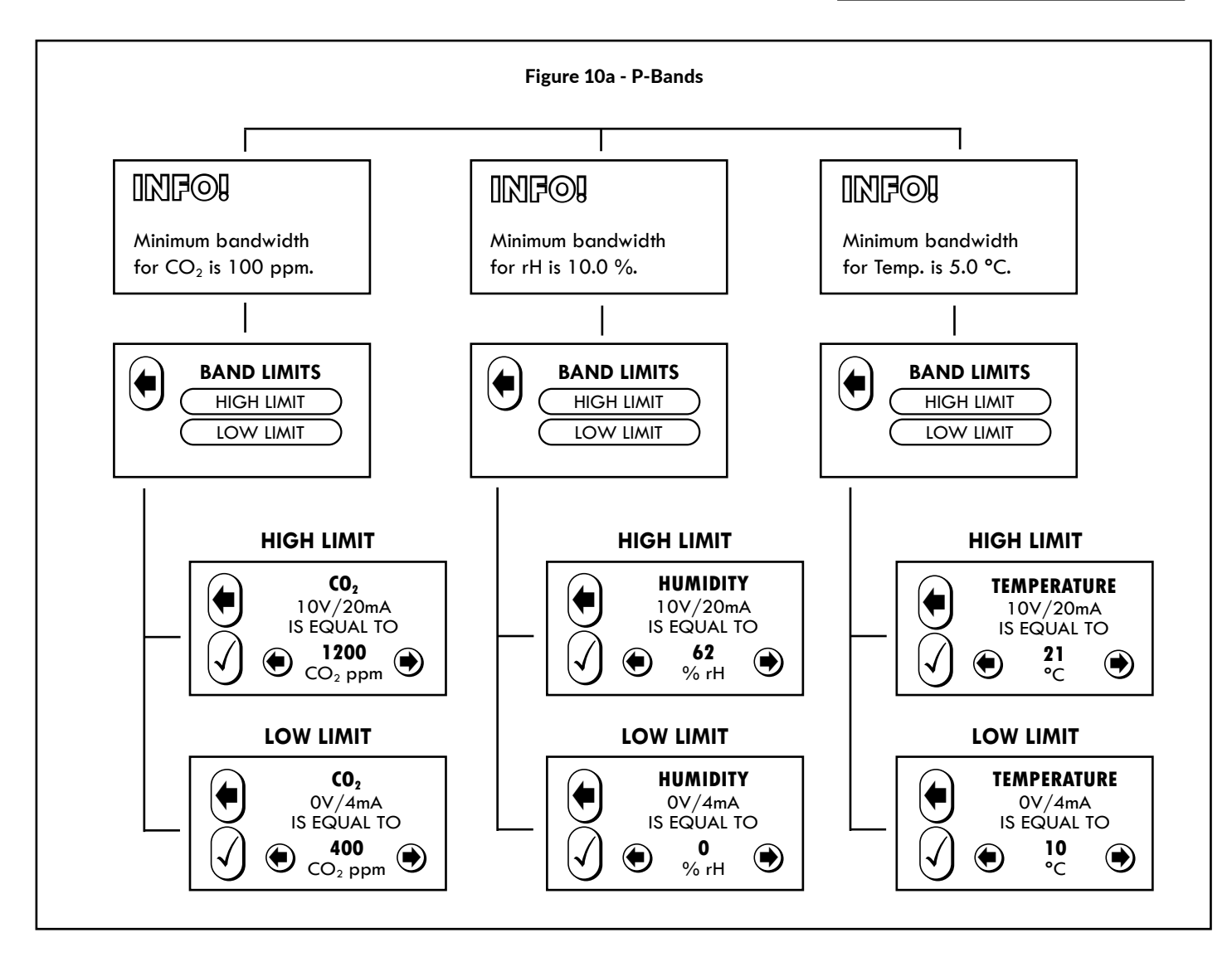

#### **STEP 6: OPTIONAL OUTPUT MODE**

Select MAX VALUE OUT to enable comparison between  $CO_2$  and temperature values. The one that is higher will be output from the humidity terminal. This setting will thus disable the normal humidity output!

Select 0/2-10 V to choose between 0-10 V voltage output and 2-10 V voltage output.

#### **STEP 7: OPTIONAL RELAY**

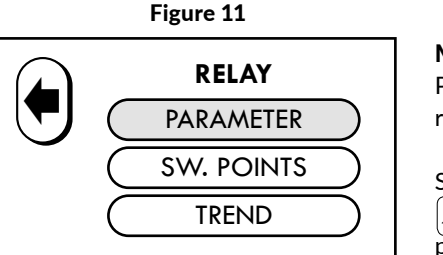

**Menu is only available if a relay is installed.** Press PARAMETER to select the desired parameter.

Select the desired PARAMETER and press  $\bigcirc$  to accept the changes or return to the previous menu without changes by pressing  $\bigcirc$ .

Figure 12

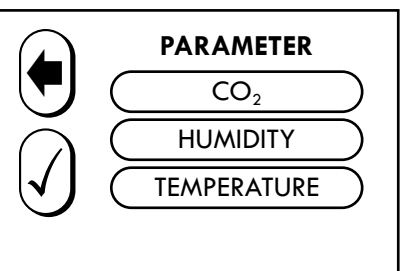

Figure 13

RELAY

PARAMETER SW. POINTS TREND

Press SW. POINTS to set the relay's switching points. Set RELAY ON and RELAY OFF points and press  $\bigcirc$  to accept changes or return to the previous menu without changes by pressing  $\bigcirc$ .

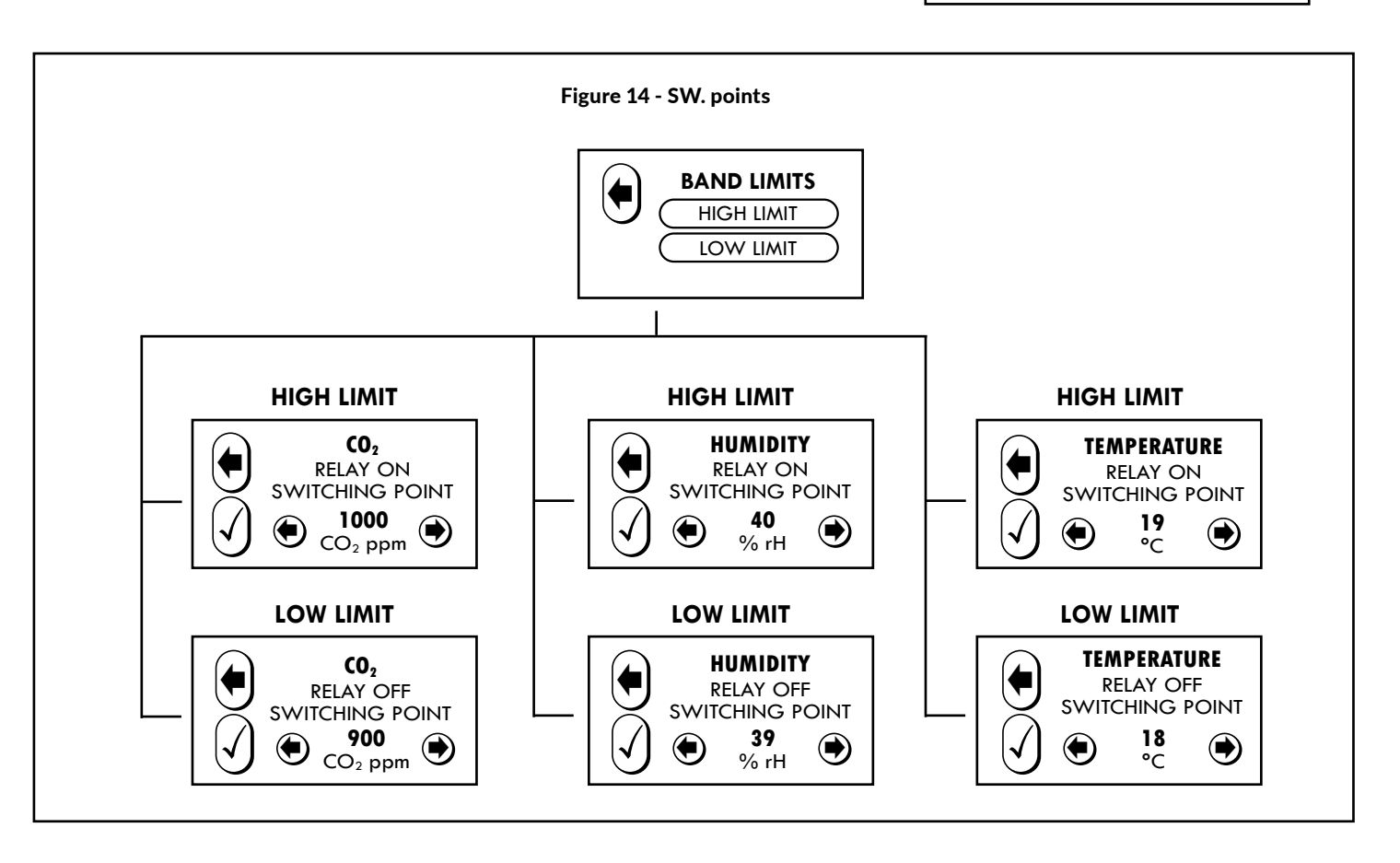

Figure 15

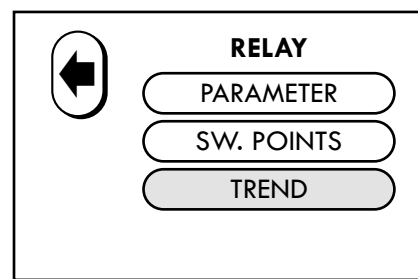

Press TREND to set the switching trend of the relay.

Select INCREASING or DECREASING and press  $\checkmark$  to accept changes or return to the previous menu without changes by pressing  $\blacklozenge$ .

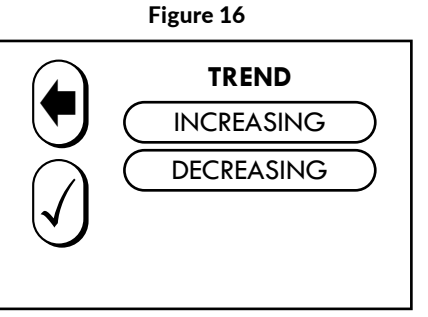

#### **STEP 8: OPTIONAL MODBUS**

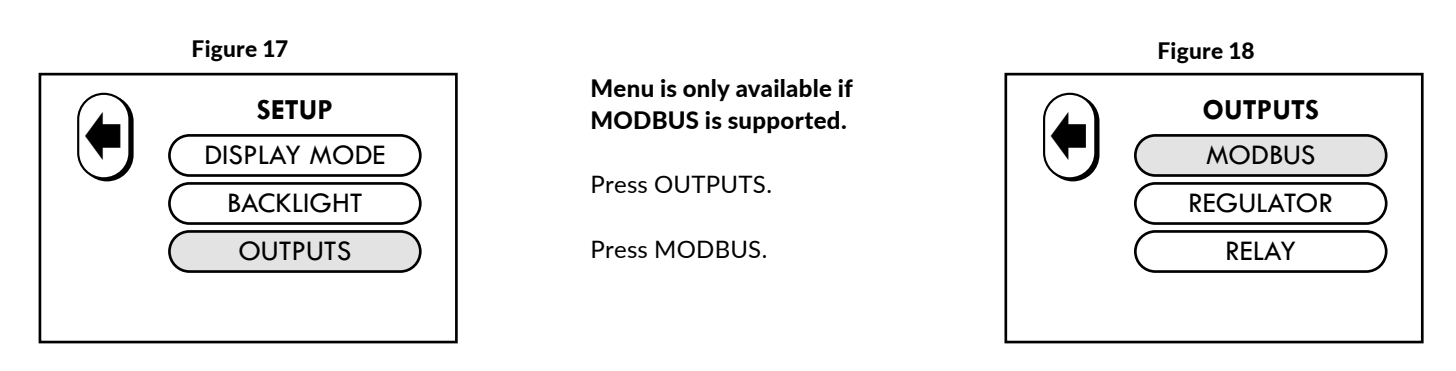

Set ADDRESS, BAUD RATE and PARITY BIT and press  $\bigcirc$  to accept changes or return to the previous menu without changes by pressing  $\bigcirc$ .

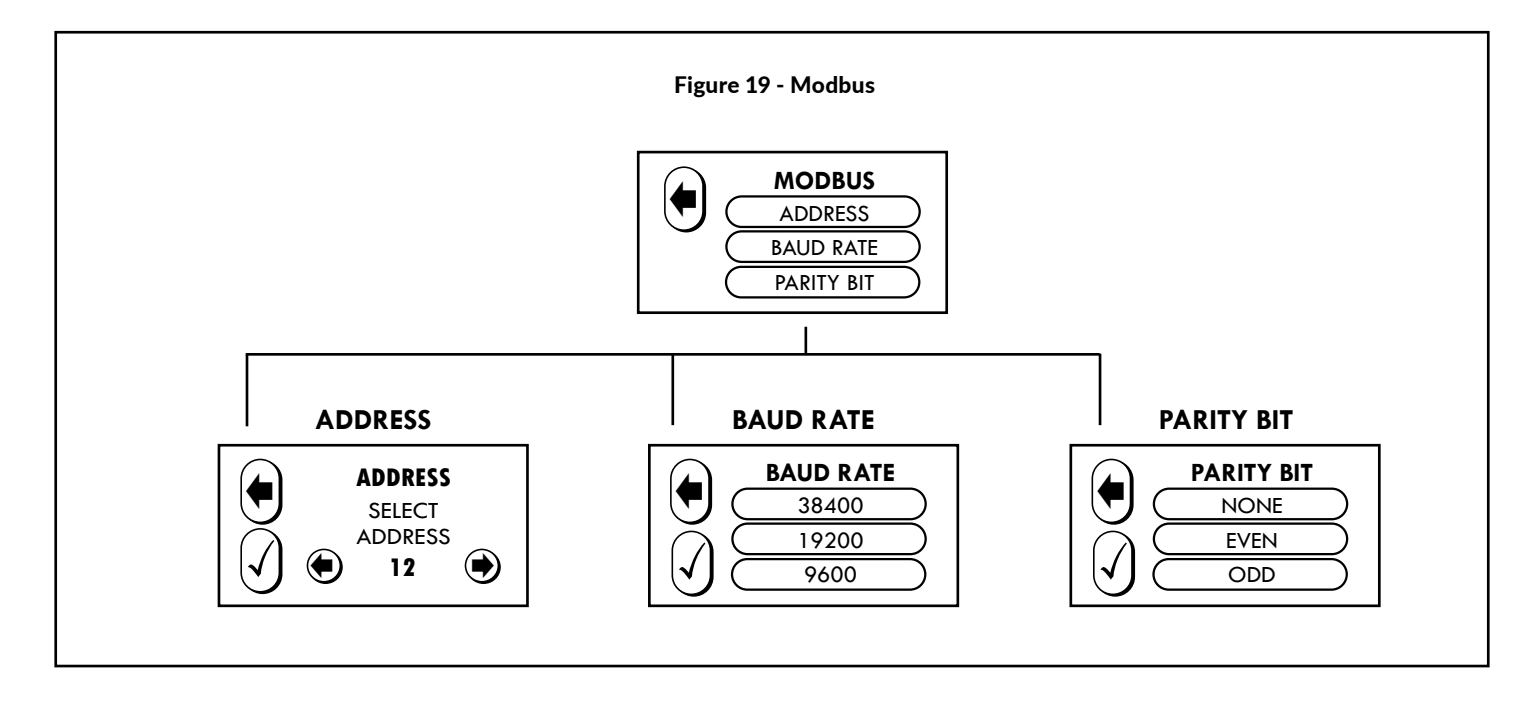

Press REGULATOR to set the PARAMETER and P-BAND values.

Select the desired PARAMETER and press (f) to accept changes or return to the previous menu without changes by pressing (a). Press P-BAND to set LOW and HIGH limits.

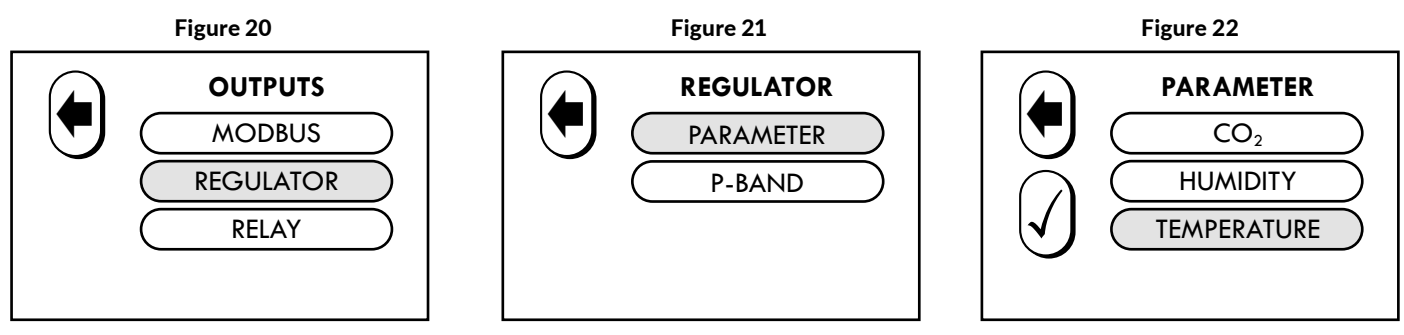

See Figure 10a for setting the P-Band.

Page 8